How to import a service data to Avatar:

A service data can be imported to Avatar instead of being entered via CWS progress note, Client ( recurring) charge input. To do so, the all required fields are to be included following the service data layout. The client charge input data layout and its example are found in <u>T:\415\_417-BH\415\_417-</u> <u>ADMIN\PAR\Avatar\_servicelog\MyAvatar\_ServiceLog\_example.xls</u>

#### File Import 🛛 4 • File Import File Type • Action Advanced Billing Rule Upload New File Compile/Validate File Client Charge Input Print File Print Errors Guarantor/Program Billing Defaults Template Hospital Bed Filename Logical Observation Identifiers (LOINC) 😧 🤞 \* Payment Adjustment Posting File(s) Practitioner Numbers By Guarantor and Program Program Maintenance **Online Documentation**

#### Step 1. Open the File Import and select Client Charge input

Step 2. Locate the file to import

| File Import 🔹 📑        |                                |                                                 |                     |               |                  |        |          |
|------------------------|--------------------------------|-------------------------------------------------|---------------------|---------------|------------------|--------|----------|
| • File Import          | File Type                      |                                                 | Client Charge Input |               |                  | •      |          |
| Submit                 | Upload New File     Print File | Compile/Validate File Print Errors              |                     | OPost File    |                  |        |          |
|                        | Filename                       |                                                 | Description         |               |                  | _      |          |
|                        | File(s)                        |                                                 |                     |               |                  | -      |          |
| Online Documentation 2 | Process Action                 |                                                 |                     | Open          |                  |        | ×        |
|                        |                                | Look In: 🞯 Desktop                              |                     |               | Ψ.               | J 💩 🧃  |          |
|                        |                                | Name                                            | Size                | Туре 💌        | Modified         | Attrib | outes    |
|                        |                                | Report Definition Example.txt                   | 2 KB                | Text Document | 5/29/13 9:04 AM  |        | <b>^</b> |
|                        |                                | 😭 Crystal Formula.txt                           | 1 KB                | Text Document | 5/31/13 8:35 AM  |        |          |
|                        |                                | 143_No.TXT                                      | 1 KB                | Text Document | 6/20/13 1:18 PM  |        |          |
|                        |                                | TBS.TXT                                         | 1 KB                | Text Document | 7/31/13 4:12 PM  |        |          |
|                        |                                | July2013_eServiceLog_example.txt                | 1 KB                | Text Document | 8/13/13 9:13 AM  |        |          |
|                        |                                | 😭 To T PAR                                      |                     | Shortcut      | 10/24/08 8:27 AM |        |          |
|                        |                                | 🚰 To T 415-47 BH                                |                     | Shortcut      | 4/9/08 5:21 PM   |        |          |
|                        |                                | 🚰 To SM Budget                                  |                     | Shortcut      | 5/11/12 4:11 PM  |        |          |
|                        |                                |                                                 |                     | ~L            | 1121521 10:07 AM |        | <b></b>  |
|                        |                                | File Name: July2013_eServiceLog_example         | e.txt               |               |                  |        |          |
|                        |                                | Files of Type: Client Charge Input File (*.txt) | (.txt)              |               |                  |        | *        |
|                        |                                |                                                 |                     |               |                  |        |          |
|                        |                                |                                                 |                     |               | 3                | Open   | Cancel   |
|                        |                                |                                                 |                     |               |                  |        |          |

## Step3. Confirmed that the correct file was selected

| File Type                                      | (                     | Client Charge Input                                | •        |
|------------------------------------------------|-----------------------|----------------------------------------------------|----------|
| Action<br>Upload New File<br>Print File        | Compile/Validate File | <ul> <li>Post File</li> <li>Delete File</li> </ul> |          |
| Filename<br>ePrescribing_201307.txt<br>File(s) |                       | ePrescribing_201307.txt                            |          |
| ePrescribing_201307.txt Process Action         |                       |                                                    | <b>~</b> |

### Step 4. Select Compile/Validate Files

| File Import 🔹 📑    |                                         |                                           |                            |   |
|--------------------|-----------------------------------------|-------------------------------------------|----------------------------|---|
| ile Import         | File Type                               |                                           | Client Charge Input        | • |
| Submit             | Action<br>Upload New File<br>Print File | Compile/Validate File Print Errors        | O Post File<br>Delete File |   |
|                    | Filename                                |                                           | Bescription                |   |
|                    | File(s)                                 |                                           |                            | • |
| line Documentation | ePrescribing_201307.txt                 | ePrescribing_201307.txt Uploaded 08/13/20 | 013 09:24 AM Nan Kyung Kim |   |

## Step 5. Stating that the file contains an error

| • File Import        | File Type                                      | Clien                                                           | t Charge Input                                                                            | • |
|----------------------|------------------------------------------------|-----------------------------------------------------------------|-------------------------------------------------------------------------------------------|---|
| Submit               | Action<br>Upload New File<br>Print File        | <ul> <li>Compile/Validate File</li> <li>Print Errors</li> </ul> | O Post File<br>Delete File                                                                |   |
|                      | Filename<br>ePrescribing_201307.txt<br>File(s) | Des                                                             | cription<br>escribing_201307.txt                                                          |   |
| Online Documentation | ePrescribing_201307.txt ePres                  | scribing_201307.txt Uploaded 08/13/2013 09:                     | 24 AM Nan Kyung Kim                                                                       | • |
|                      |                                                | File ePrescribing_20130<br>can be reviewed using 'F             | Information ×<br>17 bt contains one or more errors. These errors<br>Print Errors' action. |   |

### Step 6. Review the error report

| File Import 🔹 🛃    |                                         |                                            |                              |   |
|--------------------|-----------------------------------------|--------------------------------------------|------------------------------|---|
| ile Import         | File Type                               |                                            | Client Charge Input          | • |
| Submit             | Action<br>Upload New File<br>Print File | Compile/Validate File<br>Print Errors      | O Post File<br>O Delete File |   |
|                    | Filename                                | V                                          | Description                  |   |
| 😣 🔺 🖌              | ePrescribing_201307.txt                 |                                            | ePrescribing_201307.txt      |   |
|                    | File(s)                                 |                                            |                              |   |
| line Documentation | ePrescribing_201307.txt Process Action  | ePrescribing_201307.txt Compiled 08/13/20: | 13 09:26 AM Nan Kyung Kim    | • |
|                    |                                         |                                            |                              |   |

#### File: ePrescribing\_201307.txt

File Status: Compiled

| Line # 1 |                 |         |                        |
|----------|-----------------|---------|------------------------|
| 1        | Date Of Service | 7172013 | Invalid date or format |
| Line # 2 |                 |         |                        |
| 1        | Date Of Service | 7162013 | Invalid date or format |
| Line # 3 |                 |         |                        |

### Step 7. Fix the error in Text file

You may have to open them in Excel to fix the error... or sometime starting from the step 1 is the easiest and fastest solution.

### Step 8. Delete the erred compile

| File Import 🔹 📑      |                                         |                                           |                                                    |
|----------------------|-----------------------------------------|-------------------------------------------|----------------------------------------------------|
| • File Import        | File Type                               |                                           | Client Charge Input                                |
| Submit               | Action<br>Upload New File<br>Print File | Compile/Validate File<br>Print Errors     | <ul> <li>Post File</li> <li>Delete File</li> </ul> |
|                      | Filename<br>ePrescribing_201307.txt     |                                           | Prescription<br>Prescribing_201307.txt             |
|                      | File(s)<br>ePrescribing_201307.txt      | ePrescribing_201307.txt Uploaded 08/13/20 | 013 09:34 AM Nan Kyung Kim                         |
| Online Documentation | Process Action                          |                                           |                                                    |

| File Import 🔹 💽      |                                         |                                                  |                               |
|----------------------|-----------------------------------------|--------------------------------------------------|-------------------------------|
| • File Import        | File Type                               | Client                                           | Charge Input                  |
| Submit               | Action<br>Upload New File<br>Print File | Compile/Validate File     Print Errors           | O Post File<br>Delete File    |
|                      | Filename<br>ePrescribing_201307.txt     | Descr                                            | iption<br>scribing_201307.txt |
|                      | File(s)<br>ePrescribing_201307.txt      | ePrescribing_201307.txt Uploaded 08/13/2013 09:3 | 4 AM Nan Kyung Kim            |
| Online Documentation | Process Action                          | Information                                      | ×                             |
|                      |                                         | Compiled.                                        |                               |
|                      |                                         | OK                                               |                               |

Step 9. Repeat Step 2 through Step 8 until the file imported has no error.

Step 10: print file to view to review the layout and contents of a few services

| File Import 🔹 🙀      |                                                                                                    |                                                                                                    |                                                                                                    |                                                                                                    |  |
|----------------------|----------------------------------------------------------------------------------------------------|----------------------------------------------------------------------------------------------------|----------------------------------------------------------------------------------------------------|----------------------------------------------------------------------------------------------------|--|
| • File Import        | File Type                                                                                                    |                                                                                                    |                                                                                                    | Client Charge Input                                                                                                    |  |
| Submit               | Action<br>Upload New File<br>Print File                                                                                                    | 0 C<br>0 P                                                                                                    | ompile/Validate File<br>rint Errors                                                                                                    | O Post File<br>Delete File                                                                                                    |  |
|                      | Filename<br>ePrescribing_201307.txt                                                                                                    |                                                                                                    |                                                                                                    | Pescription<br>ePrescribing_201307.txt                                                                                                    |  |
|                      | ePrescribing_201307.txt                                                                                                    | ePrescribing_201307.txt                                                                                                    | Compiled 08/13/20:                                                                                                    | 13 09:36 AM Nan Kyung Kim                                                                                                    |  |
| Online Documentation | ePrescribing_201307.txt<br>ePre_2013_04_05.txt<br>ePre_2013_06.txt<br>INTERIM APR2012.txt<br>INTERIM FEB2012.txt<br>INTERIM MARIPOSAFEB20<br>INTERIM MAY 2012.txt<br>interim-jan12parttwo.txt | ePrescribing_201307.txt<br>ePre_2013_04_05.txt<br>INTERIM APR2012.txt<br>INTERIM FEB2012.txt<br>12.TXT INTERIM MARIPOS<br>INTERIM MAY 2012.txt<br>interim-jan12parttwo.txt | Compiled 08/13/20<br>Posted 06/10/201<br>Posted 07/24/2013 04<br>Posted 05/11/201<br>Posted 03/16/2013<br>AFEB2012.TXT Post<br>Posted 06/19/2012<br>Posted 02/14/2012 | 013 09:36 AM Nan Kyung Kim<br>3 01:32 PM Nan Kyung Kim<br>4:30 PM Nan Kyung Kim<br>12 11:45 AM Belen D Legaspi<br>2 09:26 AM Belen D Legaspi<br>ed 03/28/2012 10:43 AM Belen D Legaspi<br>12 04:01 PM Belen D Legaspi<br>2 02:57 PM Belen D Legaspi |  |

#### Step 11: Post file

| File Import 🔹 📑      |                                         |                                          |                             |
|----------------------|-----------------------------------------|------------------------------------------|-----------------------------|
| • File Import        | File Type                               |                                          | Client Charge Input         |
| Submit               | Action<br>Upload New File<br>Print File | Compile/Validate File                    | Post File Delete File       |
|                      | Filename                                |                                          | Description                 |
|                      | File(s)                                 |                                          |                             |
| Online Documentation | ePrescribing_201307.txt                 | ePrescribing_201307.txt Compiled 08/13/2 | 2013 09:36 AM Nan Kyung Kim |

Step 12. After all done, run UOS summary report to confirm the units

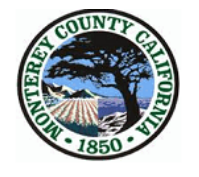

# **Units of Service Summary Report**

This report shows total Units of services by service code for the program selected during reporting time period. Total entry is the total number of occurances for Residential and/or Day treatment program and, Total UOS (units of services in minutes) is for outpatient programs (including Methadone).

Report Date: 8/13/2013

| 26ASOCMED : AS Monterey | / Med Support                 |                      |                  |
|-------------------------|-------------------------------|----------------------|------------------|
| Service Date: 6/1/2013  | To 6/30/2013                  | Entry Date: 6/1/2013 | To 8/13/2013     |
| Service Code            | - Name                        | <u>Total Entry</u>   | <u>Total UOS</u> |
| 301                     | Linkage/Brokerage             | 40                   | 1,397            |
| 330                     | Non Billable Activity         | 22                   | 189              |
| 361                     | Medication Support            | 69                   | 2,418            |
| 365                     | Medication Support Conference | 7                    | 80               |
| 561                     | Electronic Prescribing        | 4                    | 4                |